## Juror Help: JPortal ZOOM for Trials

- 1. Go to JPortal website: https://Jportal.alameda.courts.ca.gov/login
- 2. Enter your Badge Number and Date of Birth- click Sign In
- 3. On the top of this next page, will contain all your Juror information. To check in remotely
  - click: Remote Check-In

| luror Name:                     | Badge Number: 6605 Juror Status: Summoned Summons Date: 04/05/                                                                     | /2022 |
|---------------------------------|----------------------------------------------------------------------------------------------------|-------|
| ou are confirmed to appear on ( | 04/05/2022 at 8:30 AM at East County Hall of Justice (Remote Jury)                                                                 |       |
|                                 |                                                                                                    |       |
| hank you for selecting to check | t-in remotely for Jury Service. The link below will admit you to the Jury Service Remote Check-In Room.<br>Remote Check-In (ECHOJ) |       |

**4.** By clicking on the link, a new webpage will pop up, giving you instructions for your reporting day - click on the *(Court Location you were summoned to).* 

## Remote Check-in (ECHOJ)

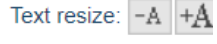

## Reporting Day - Remote Check-In Option:

Thank you for selecting to check-in remotely for Jury Service.

The link below will admit you to the Jury Service Remote Check-In Room.

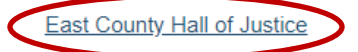

Please review the instructions and mute your audio upon entry.

If you would like to familiarize yourself with the Remote Check-In System to ensure that your audio and video work, prior to reporting day please visit, this link.

5. This time a webpage for ZOOM will pop up, - click Launch Meeting

Click Open Zoom Meetings on the dialog shown by your browser

If you don't see a dialog, click Launch Meeting below

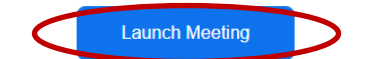

- 6. Enter your display name as: Last name, First Initial Juror Badge # (Ex: Smith, J 45629)
- 7. Patiently wait to be admitted into the Meeting.